# **ARDUINO INSTALLATION GUIDE**

### STEP ONE

Install the Arduino Software that is appropriate for your specific desktop operating system (Windows, Mac, Linux):

https://www.arduino.cc/en/Main/Software

#### **STEP TWO**

After you have downloaded and installed the Arduino software, connect your Arduino/OSEPP UNO board with the mini USB port to your computer.

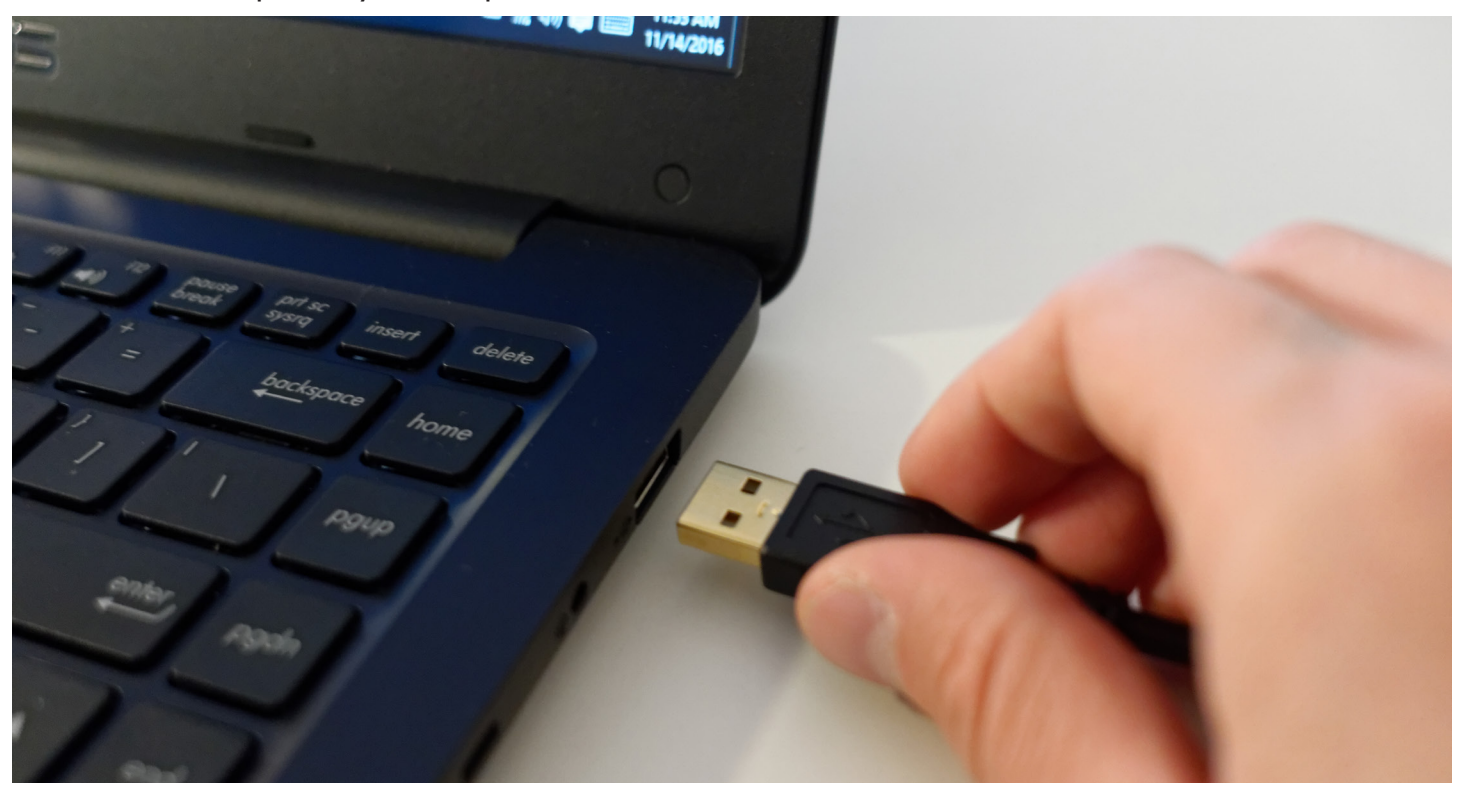

You will see the green power LED on once connected.

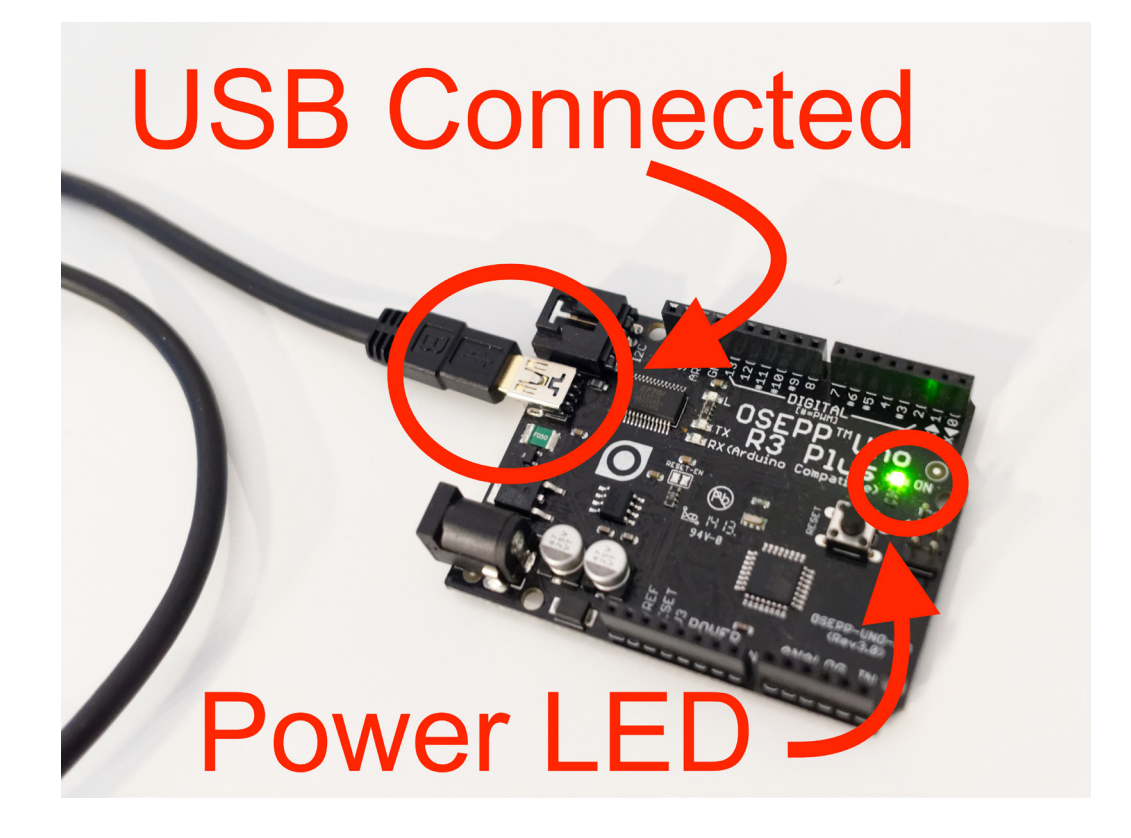

### Mac Users

Launch the Arduino software. You will need to first select the Arduino Uno board from the menu options. This is under Tools -> Boards -> Arduino/Genduino Uno :

| Arduino File Edit Sketch                 | Tools Help                                             |                   | 🚔 😌 🌢 🗣 🍕                                                | , O • ) * |  |
|------------------------------------------|--------------------------------------------------------|-------------------|----------------------------------------------------------|-----------|--|
|                                          | Auto Format<br>Archive Sketch<br>Fix Encoding & Reload | ЖТ                |                                                          |           |  |
| nk                                       | Serial Monitor<br>Serial Plotter                       | ひ第M<br>ひ第L        |                                                          |           |  |
| Blink<br>Turns on an LED o               | WiFi101 Firmware Updater                               |                   |                                                          |           |  |
|                                          | Board: "Arduino/Genuino Uno"                           |                   | Boards Manager                                           | epeat     |  |
|                                          | Get Board Info                                         |                   | Arduino AVR Boards<br>Arduino Yún                        | 1         |  |
| Most Arduinos hav                        | Programmer: "AVRISP mkll"                              | •                 | ✓ Arduino/Genuino Uno                                    | D, ME     |  |
| it is attached to                        | Burn Bootloader                                        |                   | Arduino Duemilanove or Diecimila<br>Arduino Nano         | ILTIN     |  |
| of use the correct                       | t LED pin whatever                                     | is ·              | Arduino/Genuino Mega or Mega 2560                        |           |  |
| If you want to know what pin the on-boar |                                                        |                   | Arduino Leonardo                                         | on y      |  |
| the Technical Specs of your board at h   |                                                        |                   | Arduino/Genuino Micro<br>Arduino Esplora<br>Arduino Mini | en/Ma     |  |
| This example code                        | is in the public                                       | doma <sup>.</sup> | Arduino Ethernet<br>Arduino Fio<br>Arduino BT            |           |  |
| modified 8 May 20                        | 14                                                     |                   | LilyPad Arduino USB<br>LilyPad Arduino                   |           |  |
| by Coatt Fitzenne                        | 1.4                                                    |                   | Arduino Pro or Pro Mini                                  |           |  |

After, You will need to select the serial port. Thus will show up as a USB device:

| Arduino File Edit                           | Sketch                    | Tools                          | Help                                                               |                                          | 🔒 😂 🌢 🖣 🔏 🛇 🕙 🕴 1                                                                       |
|---------------------------------------------|---------------------------|--------------------------------|--------------------------------------------------------------------|------------------------------------------|-----------------------------------------------------------------------------------------|
| D D D D                                     |                           | Auto<br>Arch<br>Fix E<br>Seria | Format<br>ive Sketch<br>ncoding & Reload<br>I Monitor              | 策T<br>企業M                                | 2<br>23<br>7                                                                            |
| Blink                                       |                           | Seria<br>WiFi                  | l Plotter<br>101 Firmware Updater                                  | ି ଫ <b>ℋ</b> L                           |                                                                                         |
| Turns on an                                 | LED o                     | Boar<br>Port:<br>Get B         | d: "Arduino/Genuino Uno"<br>"/dev/cu.usbserial-A1025<br>Board Info | ►<br>Q08" ►                              | Serial ports peated<br>/dev/cu.Bluetooth-Incoming-Port                                  |
| Most Arduind<br>it is attack                | os hav<br>ned to          | Prog<br>Burn                   | rammer: "AVRISP mkll"<br>Bootloader                                |                                          | /dev/cu.RN42-0595-SPP<br>✓/dev/cu.usbserial-A1025Q08, MEGA<br>0 on pin 6. LED_BUILTIN t |
| of use the o<br>If you want<br>the Technico | correc<br>to kn<br>al Spe | t LE<br>ow w<br>cs o           | D pin whateven<br>hat pin the on<br>f your board                   | r is the<br>n-board L<br>at <u>https</u> | board used.<br>ED is connected to on you<br>://www.arduino.cc/en/Main                   |

This example code is in the public domain.

#### Windows Users:

]

After you have installed the Arduino software, the Arduino serial port drivers are not setup by default. You will need to manually install the drivers.

- Open the Device Manager.
- Scroll down to "other devices" and you should see **FT232R USB UART** device connected if you have connected your Arduino to your computer.
- Right click and install the drivers.
- Windows will prompt you the drivers have been successfully installed.

| Recycle Bir | 🛓 Device Manager                        | - 🗆 X                                                                |
|-------------|-----------------------------------------|----------------------------------------------------------------------|
|             | File Action View Help                   |                                                                      |
|             |                                         | ×                                                                    |
| $\odot$     | V 🛃 DESKTOP-TOLAOSL                     | 4 II Hadata Drive Coffeener IISP Covid Converter                     |
| 15          | > II Audio inputs and outputs           | e jobare briver soltware - 036 Senar Converter                       |
| Arduino     | > Batteries                             |                                                                      |
|             | > Sidecoon                              | Windows has successfully updated your driver software                |
|             | > Disk drives                           |                                                                      |
|             | > 🥃 Display adapters                    | Windows has finished installing the driver software for this device: |
|             | > 🎬 Firmware                            |                                                                      |
| Chrome      | > 🙀 Human Interface Devices             |                                                                      |
|             | > 👔 Imaging devices                     | <i></i>                                                              |
|             | Keyboards                               |                                                                      |
| /ISUS       | > Memory technology devices             |                                                                      |
| e.          | > III Mice and other pointing devices   |                                                                      |
| ASUS Pro    | > Monitors                              |                                                                      |
|             | Network adapters                        |                                                                      |
|             | V V Uther devices                       |                                                                      |
|             | Pant dueues                             |                                                                      |
|             | > Processors                            |                                                                      |
|             | > 📕 SD host adapters                    |                                                                      |
|             | > E Software devices                    |                                                                      |
|             | > iii Sound, video and game controllers | Close                                                                |
|             | Surfage controllers                     |                                                                      |
|             | Inversal Serial Rus controllers         | v                                                                    |
|             |                                         |                                                                      |
|             |                                         |                                                                      |
|             |                                         |                                                                      |
|             |                                         |                                                                      |
|             |                                         |                                                                      |
|             |                                         | Arduino/Genuino Uno on COM1                                          |
|             | Search the web and Windows 🛛 🔿 🧧        | ∧ 🕤 🦧 ⊄1) 🗊 🖽 11/1/4/2016                                            |

After properly installed, you will see a device named "USB Serial Port COM..."

Navigate back to Arduino. Select the Arduino UNO and the COM.. from the port menu:

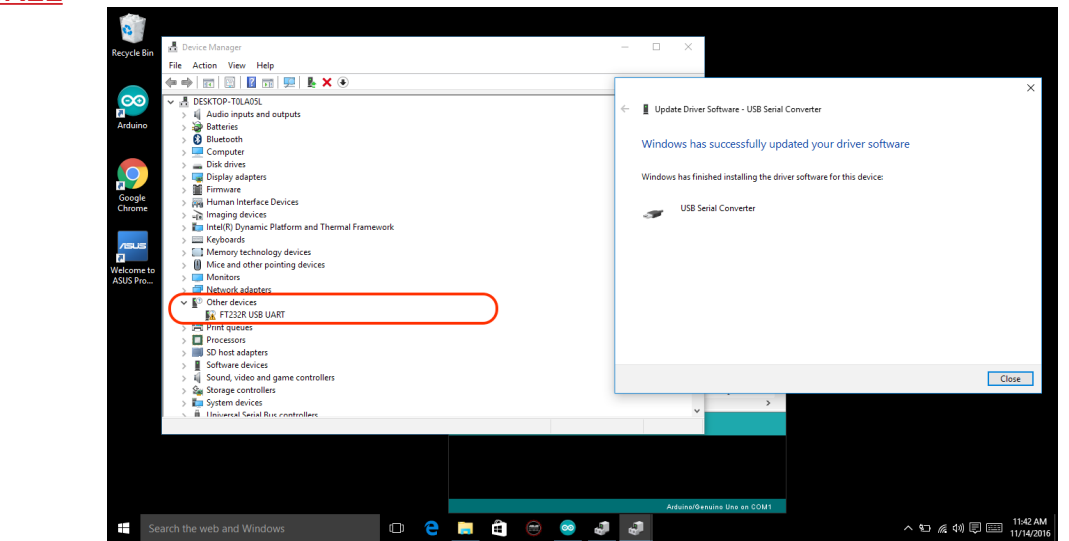

After you have selected the Arduino UNO board and serial port, navigate to the "blink" example built into the Arduino software:

| 🗯 Arduino           | File Edit Ske | tch Too           | ls Help                |                                                                                                    |                     | 9 😌 🐌      |  |
|---------------------|---------------|-------------------|------------------------|----------------------------------------------------------------------------------------------------|---------------------|------------|--|
| ●●● New ૠN          |               | Built-in Examples |                        |                                                                                                    |                     |            |  |
| 🔊 🕞 🖪 🖻             | Open          | жо                | 01.Basics              | Analogo Analogo Ana | alogReadSerial      | Ø          |  |
|                     | Open Recent   |                   | 02.Digital             | Bar                                                                                                    | reMinimum           | _          |  |
| Blink               | Examples      |                   | 03.Analog              | Blir                                                                                                    | nk                  | M          |  |
| /*                  | Close         | ₩W                | 04.Communication       | ► Dig                                                                                                    | italReadSerial      |            |  |
|                     | Save          | #S                | 05.Control             | Fac<br>b                                                                                                    |                     |            |  |
| BLLNK               | Save As       | <mark>ሰ</mark> ೫S | 07 Display             | Rea                                                                                                    | adAnalogvoltage     |            |  |
| Turns               | Dana Catur    | A 88 D            | 08.Strings             | ► en o                                                                                                    | off for on          | e secon    |  |
|                     | Page Setup    | ۍ<br>ት እ          | 09.USB                 | •                                                                                                    |                     |            |  |
|                     | FING          | 00 F              | 10.StarterKit_BasicKit | •                                                                                                    |                     |            |  |
| Most Arduinos have  |               |                   | 11.ArduinoISP          | ► I CC                                                                                                    | an control          | . On th    |  |
| it is               | attached      | to                | Examples for any board | /KR2                                                                                                    | 1000 on pi          | n 6. LE    |  |
| of use the connect  |               |                   | Bridge                 |                                                                                                    | ho hoand u          | read       |  |
| or use the connect  |               | Ethernet          | ► > Ur                 | le bouru u                                                                                                    | seu.                |            |  |
| If you want to know |               |                   | GSM                    | bard                                                                                                    | d LED is c          | onnecte    |  |
| +bo Tachnical Space |               |                   | LiquidCrvstal          | ▶ b+t                                                                                                    | https://www.anduino |            |  |
| the rechnical spece |               |                   | SD                     |                                                                                                    | Lh2.// MMMM.        | ui uu Liiu |  |
|                     |               |                   | Servo                  | •                                                                                                    |                     |            |  |
| This                |               | odo i             | SpacebrewYun           | ► Inii                                                                                                    | 2                   |            |  |
| IIILS E             | example o     | oue I             | Stepper                |                                                                                                    | ۱.                  |            |  |

## STEP THREE

Press the upload button while the Arduino board is connected to load the blink example in the Arduinos internal memory:

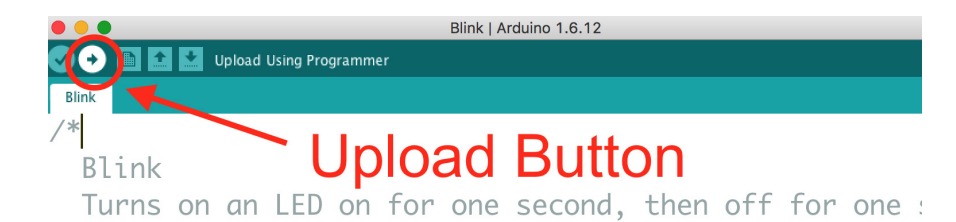

Most Arduinos have an on-board LED you can control. ( it is attached to digital pin 13, on MKR1000 on pin ( of use the correct LED pin whatever is the board use If you want to know what pin the on-board LED is con the Technical Specs of your board at <u>https://www.ar</u> Once you have uploaded the code, you will see the TX/RX leds flash and then the onboard LED connected to pin 13 will blink. This blink test verifies that you have connected the UNO to your computer successfully!

This example code is in the public domain.

modified 8 May 2014

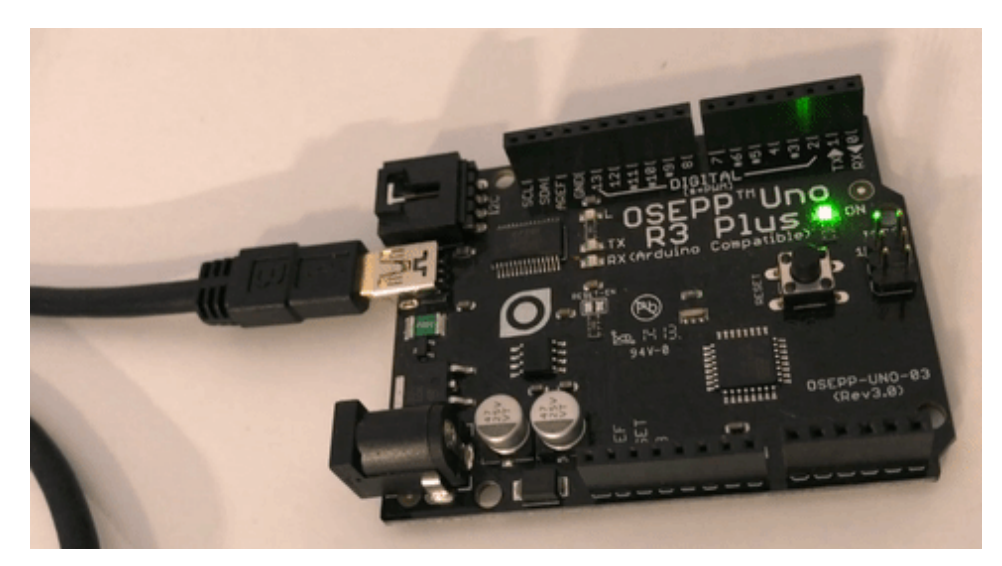